# Domino 4G : Installation et utilisation

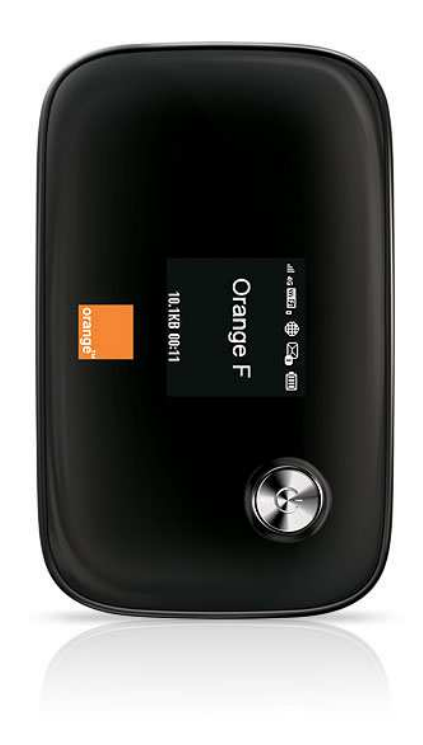

## **1** Connexion à Internet

Un seul Domino suffit pour connecter plusieurs ordinateurs en Wi-Fi. Les paramètres d'administration du Domino 4G sont préréglés pour être opérationnels avec le réseau Orange France.

### 1.1.1 Activer le Domino 4G

Maintenir le bouton jusqu'à ce que l'indicateur s'allume, signifiant l'activation du Domino 4G.

### 1.1.2 Etablir une connexion Wi-Fi

(1) S'assurer que la fonction Wi-Fi du Domino 4G est activée, ainsi que sur l'ordinateur portable.

(2) Sélectionnez Démarrer  $\rightarrow$  Panneau de configuration  $\rightarrow$  Connexions réseau  $\rightarrow$  Connexion réseau sans fil.

(3) Double cliquer sur Connexion réseau sans fil (Wireless Network Connection). Puis cliquer Actualiser la liste des réseaux. Le Domino doit apparaître, la connexion est automatique. Sinon, cliquer sur Connecter.

#### 1.1.3 Réseau sans fil non connecté

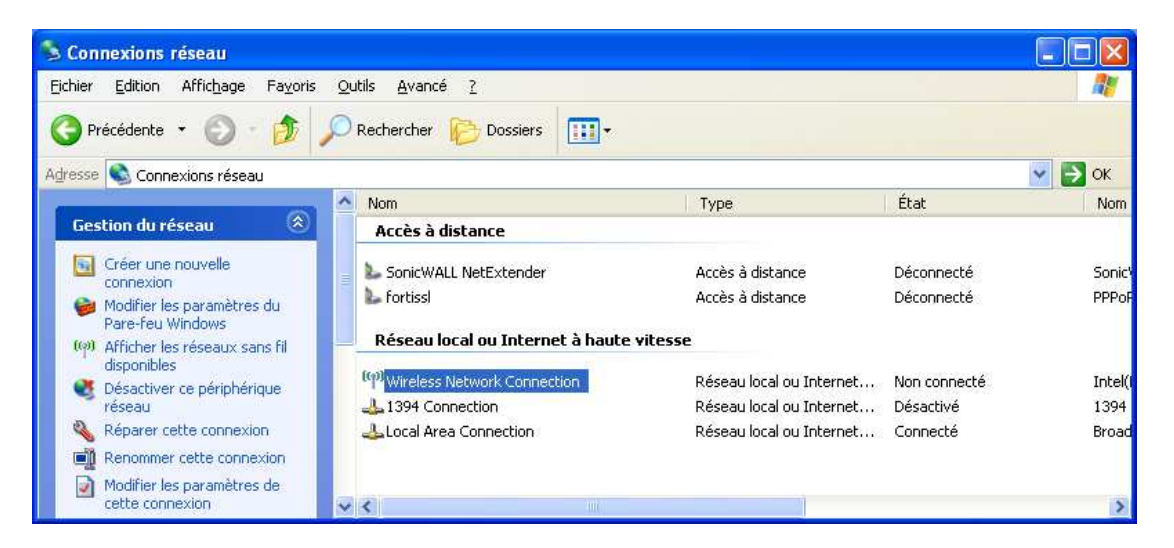

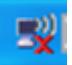

Il arrive que la connexion ne s'établisse pas et que l'icône du réseau sans fil en bas à droite de l'écran apparaisse avec une croix rouge.

| estion du réseau                                                         | Choisir un réseau sans fil                                                                                                    |
|--------------------------------------------------------------------------|----------------------------------------------------------------------------------------------------|
| Actualiser la liste des réseaux                                          | Cliquez sur un élément dans la liste ci-dessous pour vous connecter à un réseau sans fil à<br>portée au pour obtanir plus d'informations |
| Configurer un réseau sans fil pour la maison ou une petite<br>entreprise | (())<br>Domino-B6BA<br>Réseau sans fil sécurisé (WPA)                                                                                    |
| âches apparentées                                                        | Pour vous connecter à ce réseau, cliquez sur Connecter. Des informations<br>supplémentaires vous seront peut-être demandées.             |
| i) En savoir plus à propos des réseaux sans fil                          |                                                                                                    |
| Modifier l'ordre des réseaux préférés                                    |                                                                                                    |
| Modifier les paramètres avancés                                          |                                                                                                    |
|                                                                          |                                                                                                    |
|                                                                          |                                                                                                    |
|                                                                          |                                                                                                    |
|                                                                          | Connecter                                                                                                    |
|                                                                          | Connect                                                                                                    |

Cliquer sur Connecter, la fenêtre ci-dessous apparait :

| Connexion réseau sans                                                                                                    | fil | × |
|----------------------------------------------------------------------------------------------------|-----|---|
| Le réseau 'Domino-B6BA' nécessite une clé réseau (également appelée clé WEP ou clé<br>WPA). Une clé réseau vous aide à empêcher les intrus de se connecter à ce réseau. |     |   |
| Entrez la clé, puis cliquez sur Connexion.                                                                                                    |     |   |
| Clé rés <u>e</u> au :                                                                                                    | 1   |   |
| Confirmez la clé réseau :                                                                                                    |     |   |
|                                                                                                    |     | ] |

Rentrer la clé Wifi qui se trouve au dos du domino CLE WIFI, confirmer et cliquer sur Connexion. La connexion au réseau s'établie.

Pour accéder au réseau Trescal, aller dans Internet Explorer  $\rightarrow$  Favoris  $\rightarrow$  Trescal VPN.